# Extensibility for Billing Document Printout

S/4 HANA Cloud

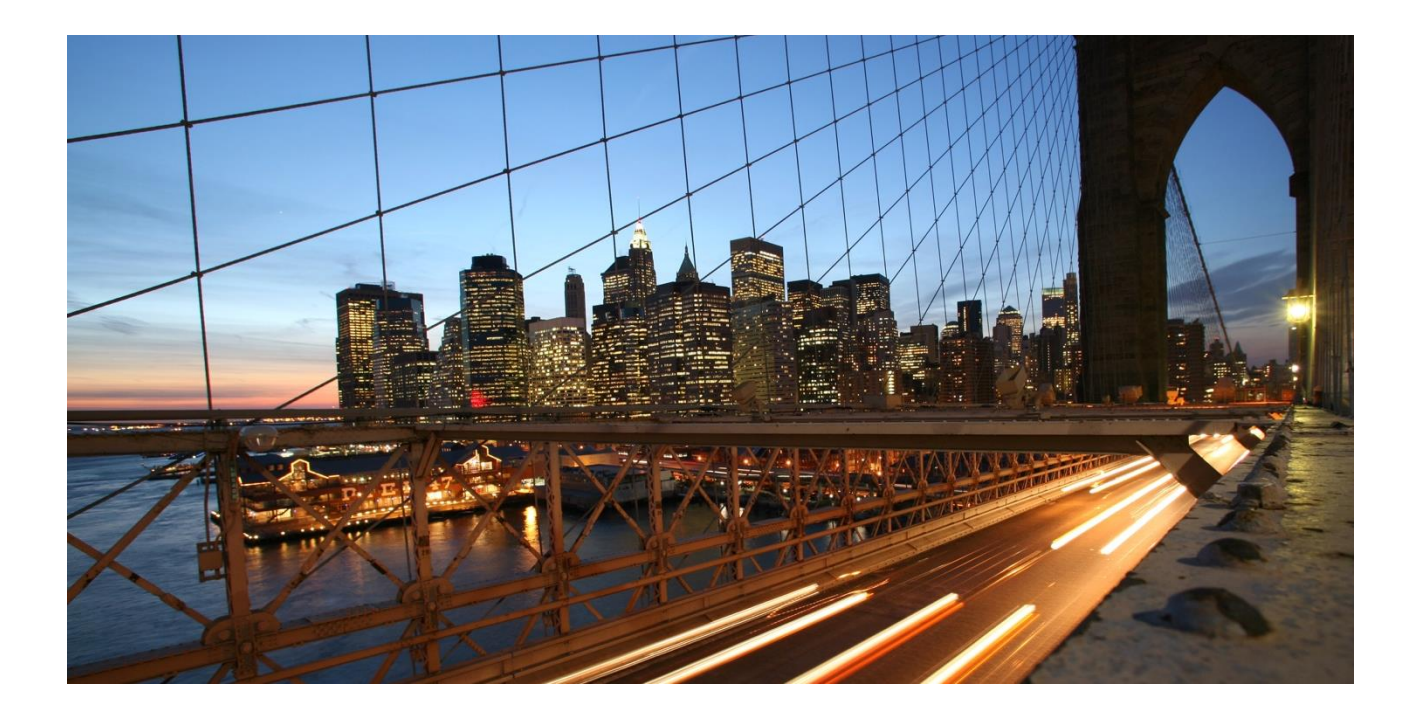

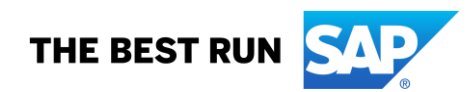

# **Table of Contents**

| I Trovide Derivery Namber in Dining Document Output (freduct Lever)                                                                                                    | 3                |
|----------------------------------------------------------------------------------------------------|------------------|
| 1.1 Aim                                                                                                    | 3                |
| 1.2 Steps to do                                                                                                    | 3                |
| 1.2.1 Creation of an extension field at Billing Document                                                                                                    | 3                |
| 1.2.2 Extend the Form Template with the Extension Field                                                                                                    | 3                |
| 1.2.3 Creation of an extension logic                                                                                                    | 4                |
|                                                                                                    |                  |
| 2 Provide Delivery Number in Billing Document Output (Item Level)                                                                                                    | 6                |
| <ul> <li>2 Provide Delivery Number in Billing Document Output (Item Level)</li> <li>2.1 Aim</li> </ul>                                                                                                    | 6<br>6           |
| <ul> <li>2 Provide Delivery Number in Billing Document Output (Item Level)</li> <li>2.1 Aim</li> <li>2.2 Steps to do</li> </ul>                                                                                                    | 6<br>6           |
| <ul> <li>2 Provide Delivery Number in Billing Document Output (Item Level)</li> <li>2.1 Aim</li> <li>2.2 Steps to do <ul> <li>2.2.1 Creation of an extension field at Billing Document</li> </ul> </li> </ul>                                                                          | 6<br>6<br>6      |
| <ul> <li>2 Provide Delivery Number in Billing Document Output (Item Level)</li> <li>2.1 Aim</li> <li>2.2 Steps to do         <ul> <li>2.2.1 Creation of an extension field at Billing Document</li> <li>2.2.2 Extend the Form Template with the Extension Field</li> </ul> </li> </ul> | 6<br>6<br>6<br>6 |

## **1** Provide Delivery Number in Billing Document Output (Header Level)

## 1.1 Aim

Show Delivery Number on Form Template Item of Billing Document.

## 1.2 Steps to do

### 1.2.1 Creation of an extension field at Billing Document

Use app *Custom Fields and Logic*, tab *Custom Fields*, in the Extensibility business catalog. Create a new extension field in *Business Context* Sales: Billing Document with an appropriate Type.

| New Field                  |                         |            |                 |              |  |  |
|----------------------------|-------------------------|------------|-----------------|--------------|--|--|
| Field Properties           |                         |            |                 |              |  |  |
| *Business Context:         | Sales: Billing Document |            |                 | $\checkmark$ |  |  |
| *Label:                    | DeliveryNumberHead      |            |                 |              |  |  |
| *Identifier:               | YY1_                    | DeliveryNu | mberHead        |              |  |  |
| *Tooltip:                  | DeliveryNumberHead      |            |                 |              |  |  |
| *Туре:                     | Text                    |            |                 | $\sim$       |  |  |
| *Length:                   | 16                      |            |                 |              |  |  |
| Business Context Capacity: | 10%                     |            |                 |              |  |  |
|                            |                         |            |                 |              |  |  |
|                            |                         | Create     | Create and Edit | Cancel       |  |  |

This extension field is intended to store the Delivery Number with the Billing Document.

Remark: The extension field will only be filled when triggering the output request.

## 1.2.2 Extend the Form Template with the Extension Field

Within the same App *Custom Fields and Logic* and tab *Custom Field* enable the Form Templates for the Billing Document with the extension field.

| 8 < 🏠 💁                                                                              |                     |                        |                     |                | Custom Field  | ls and Logic | ~             |  |  | q e           |
|--------------------------------------------------------------------------------------|---------------------|------------------------|---------------------|----------------|---------------|--------------|---------------|--|--|---------------|
| DeliveryNumberHead<br>Text (16)<br>YY1_DeliveryNumberHead<br>Sales: Billing Document |                     |                        |                     |                |               |              |               |  |  | Not Published |
| General Information Email Templates (1)                                              | Form Templates (55) | Business Scenarios (6) | UIs and Reports (8) | OData APIs (2) | SOAP APIs (2) | BAPIs (0)    | IDocs (0)     |  |  |               |
| Form Templates                                                                       |                     |                        |                     |                |               |              |               |  |  | 0             |
| Description                                                                          |                     |                        |                     |                |               | Field Usage  |               |  |  |               |
| Credit Memo Form                                                                     |                     |                        |                     |                |               | Enabled      | Disable Usage |  |  |               |
| Credit Memo Form (Austria)                                                           |                     |                        |                     |                |               | Enabled      | Disable Usage |  |  |               |
| Credit Memo Form (Belgium)                                                           |                     |                        |                     |                |               | Enabled      | Disable Usage |  |  |               |
| Credit Memo Form (France)                                                            |                     |                        |                     |                |               | Enabled      | Disable Usage |  |  |               |
| Credit Memo Form (Hungary)                                                           |                     |                        |                     |                |               | Enabled      | Disable Usage |  |  |               |
| Credit Memo Form (Indonesia)                                                         |                     |                        |                     |                |               | Enabled      | Disable Usage |  |  |               |
| Credit Memo Form (Ireland)                                                           |                     |                        |                     |                |               | Enabled      | Disable Usage |  |  |               |
| Credit Memo Form (Italy)                                                             |                     |                        |                     |                |               | Enabled      | Disable Usage |  |  |               |
| Credit Memo Form (Luxembourg)                                                        |                     |                        |                     |                |               | Enabled      | Disable Usage |  |  |               |
| Credit Memo Form (Netherlands)                                                       |                     |                        |                     |                |               | Enabled      | Disable Usage |  |  |               |
| Credit Memo Form (New Zealand)                                                       |                     |                        |                     |                |               | Enabled      | Disable Usage |  |  |               |
| Credit Memo Form (Norway)                                                            |                     |                        |                     |                |               | Enabled      | Disable Usage |  |  |               |
| Credit Memo Form (Philippines)                                                       |                     |                        |                     |                |               | Enabled      | Disable Usage |  |  |               |
| Credit Memo Form (Spain)                                                             |                     |                        |                     |                |               | Enabled      | Disable Usage |  |  |               |
| Credit Memo Form (USA)                                                               |                     |                        |                     |                |               | Enabled      | Disable Usage |  |  |               |
| Credit Memo Form for Finland                                                         |                     |                        |                     |                |               | Enabled      | Disable Usage |  |  |               |
|                                                                                      |                     |                        |                     |                |               |              |               |  |  |               |

Save and publish the extension field.

## 1.2.3 Creation of an extension logic

Use app *Custom Fields and Logic*, tab Custom Logic, in the Extensibility business catalog. Create a new Enhancement Implementation in *Business Context* Sales: Billing Document with *BAdl Description* Billing Standard Output Header Adaption and an appropriate Implementation Description. In case the Enhancement Implementation already exist, this step can be skipped.

| New                  | Enhancement Implementation | n      |        |
|----------------------|----------------------------|--------|--------|
| Business Context:    |                            |        |        |
| Sales: Billing Docur | nent                       |        | $\sim$ |
| *BAdI Description:   |                            |        |        |
| Billing Standard Ou  | tput Header Adaption       |        | $\sim$ |
| *Implementation Des  | scription:                 |        |        |
| Ehnace_Print_Prog    | ram                        |        |        |
| Implementation ID:   |                            |        |        |
| YY1_                 | ENHANCEPRINTPROGRAM        |        |        |
|                      |                            |        |        |
|                      |                            | Create | Cancel |

#### Add the following example code to the Draft:

```
This method can be used to set values for output to billing document header extension fields.
*
billingdoc extension out = billingdoc extension in.
billingdocdescr extension out = billingdocdescr extension in.
* only retrieve first item
select referencesddocument, referenceSDDocumentCategory
   from i billingdocumentitem
   where billingdocument = @billingdoc-billingdocument
   order by billingdocumentitem
   into @data(ls_deliverydata).
   exit.
   endselect.
if ls deliverydata-referencesddocumentcategory EQ 'J'.
   billingdoc extension out-yy1 deliverynumberhead bdh = ls deliverydata-referencesddocument.
elseif ls deliverydata-referencesddocumentcategory EQ 'PBD'.
* only retrieve first item
   select referencesddocument
       from i_billingdocumentitembasic
       where billingdocument = @ls_deliverydata-referencesddocument
       order by billingdocumentitem
       into @billingdoc extension out-yy1 deliverynumberhead bdh.
   exit.
   endselect.
endif.
```

#### Save and publish the extension Logic.

| <pre>builtingto:</pre>                                                                                                    | 8 < 6 <b>SAP</b>                             |                                                                                                    | Custom Fields and Logic | ~                                           |              | Q         | E       |
|----------------------------------------------------------------------------------------------------|----------------------------------------------|----------------------------------------------------------------------------------------------------|-------------------------|---------------------------------------------|--------------|-----------|---------|
| Publiched Logic         Create Date         Create Date                * * This method can be used to set values for output to billing document header extension fields.             * billingdoce, extension, out = billingdoce, extension, in.             * billingdoce, extension, out = billingdoce, extension, in.             * for a l.billingdoce, extension, out = billingdoce, extension, in.             * for a l.billingdoce, extension, out = billingdoce, extension, in.             * for a l.billingdoce, extension, out = billingdoce, extension, in.             * for a l.billingdoce, extension, in.             * for a l.billingdoce, extension, out = billingdoce, extension, in.             * for a l.billingdoce, extension, out = billingdoce, extension, in.             * for a l.billingdoce, extension, out = billingdoce, extension, in.             * for a l.billingdoce, extension, out = billingdoce, extension, out = billingdoce, extension, o | billingdoc:<br>billingdocdescr_extension_in: | Click to add value<br>Click to add value                                                                                                    | ප<br>ප                  | billingdoc_extension_in: Click to add value |              |           | ð       |
| Published Logic         1 * * This method can be used to set values for output to billing document header extension fields.         2         3       billingdoc.axtension.out = billingdoc.axtension.in.         4       billingdoceser_notension.out = billingdoceser_nettension.in.         5       * andy retrieve first item         7       solect referencesdocument.referencesdocumentCategory         6       * andy retrieve first item         7       solect.         10       endelect.         11       endelect.         12       eilef 1s_deliverydata-referencesdocumentcategory E0 'J'.         13       endelect.         14       trim solect item         15       eilef 1s_deliverydata-referencesdocumentcategory E0 'J'.         16       eilef 1s_deliverydata-referencesdocumentcategory E0 'J'.         16       eilef 1s_deliverydata-referencesdocumentcategory E0 'BD'.         12       ealel trifferencesdocument         13       endelect.         14       frem 1stillingdocestension.out.yvj1_deliverydata-referencesdocument.         16       eilef 1s_deliverydata-referencesdocument         17       eilef 1s_deliverydata-referencesdocument         18       endelect.         19       eilef 1s_deliverydata-referencesdocument                                                                                                    |                                              |                                                                                                    |                         |                                             | Create Draft | Published | Example |
|                                                                                                    | <pre>Published Logic</pre>                   | at values for output to billing document header extension f<br>ingdoz.extension_in_<br>billingdocesor_extension_in.<br>arence50DocumentCategory<br>ingdoc-billingdocument<br>boumentcategory E0 'J'.<br>deliverynumberhead_bdh = ls_deliverydata-referencesddocume<br>asddocumentcategory E0 'PBD'.<br>bobasis<br>isa biverydata-referencesddocument<br>isa<br>m_out-yy1_deliverynumberhead_bdh. | nt.                     |                                             |              |           |         |

Remark: To see the new created extension field in the Billing Document Printout, it is necessary to create a new Form Template.

## 2 Provide Delivery Number in Billing Document Output (Item Level)

## 2.1 Aim

Show Delivery Number on Form Template Item of Billing Document Item.

## 2.2 Steps to do

### 2.2.1 Creation of an extension field at Billing Document

Use app *Custom Fields and Logic*, tab *Custom Fields*, in the Extensibility business catalog. Create a new extension field in *Business Context* Sales: Billing Document with an appropriate Type.

| New Field                  |                           |            |                 |        |  |  |
|----------------------------|---------------------------|------------|-----------------|--------|--|--|
| Field Properties           |                           |            |                 |        |  |  |
| *Business Context:         | Sales: Billing Document I | tem        |                 | $\sim$ |  |  |
| *Label:                    | DeliveryNumberItem        |            |                 |        |  |  |
| *Identifier:               | YY1_                      | DeliveryNu | mberltem        |        |  |  |
| *Tooltip:                  | DeliveryNumberItem        |            |                 |        |  |  |
| <b>*</b> Type:             | Text                      |            |                 | $\sim$ |  |  |
| *Length:                   | 16                        |            |                 |        |  |  |
| Business Context Capacity: | 15%                       |            |                 |        |  |  |
|                            |                           |            |                 |        |  |  |
|                            |                           | Create     | Create and Edit | Cancel |  |  |

This extension field is intended to store the Delivery Number with the Billing Document Item.

Remark: The extension field will only be filled when triggering the output request.

## 2.2.2 Extend the Form Template with the Extension Field

Within the same App *Custom Fields and Logic* and tab *Custom Field* enable the Form Templates for the Billing Document with the extension field.

| 8 < 🍙 💁                                 |                     |                        | Custom              | Fields and Logic | ~             |           |           |              |                 | Q      | . =      |
|-----------------------------------------|---------------------|------------------------|---------------------|------------------|---------------|-----------|-----------|--------------|-----------------|--------|----------|
| DeliveryNumberItem                      |                     |                        |                     |                  |               |           |           |              |                 |        |          |
| Text (16)                               |                     |                        |                     |                  |               |           |           |              |                 | Pu     | ublished |
| YY1_DeliveryNumberItem                  |                     |                        |                     |                  |               |           |           |              |                 |        |          |
| Sales: Billing Document Item            |                     |                        |                     |                  |               |           |           |              |                 |        |          |
| seneral Information Email Templates (0) | Form Templates (55) | Business Scenarios (8) | UIs and Reports (9) | OData APIs (2)   | SOAP APIs (2) | BAPIs (0) | IDocs (0) |              |                 |        |          |
| Form Templates                          |                     |                        |                     |                  |               |           |           |              |                 |        | 0        |
| Description                             |                     |                        |                     | Field Usage      |               |           |           |              |                 |        |          |
| Credit Memo Form                        |                     |                        |                     | Enabled          | Disable Usage | e l       |           |              |                 |        |          |
| Credit Memo Form (Austria)              |                     |                        |                     | Enabled          | Disable Usage | e         |           |              |                 |        |          |
| Credit Memo Form (Belgium)              |                     |                        |                     | Enabled          | Disable Usage | e         |           |              |                 |        |          |
| Credit Memo Form (France)               |                     |                        |                     | Enabled          | Disable Usage | e         |           |              |                 |        |          |
| Credit Memo Form (Hungary)              |                     |                        |                     | Enabled          | Disable Usage | e         |           |              |                 |        |          |
| Credit Memo Form (Indonesia)            |                     |                        |                     | Enabled          | Disable Usage | e         |           |              |                 |        |          |
| Credit Memo Form (Ireland)              |                     |                        |                     | Enabled          | Disable Usage | e         |           |              |                 |        |          |
| Credit Memo Form (Italy)                |                     |                        |                     | Enabled          | Disable Usage | e         |           |              |                 |        |          |
| Credit Memo Form (Luxembourg)           |                     |                        |                     | Enabled          | Disable Usage | e         |           |              |                 |        |          |
| Credit Memo Form (Netherlands)          |                     |                        |                     | Enabled          | Disable Usage | e         |           |              |                 |        |          |
| Credit Memo Form (New Zealand)          |                     |                        |                     | Enabled          | Disable Usage | e         |           |              |                 |        |          |
|                                         |                     |                        |                     |                  |               |           |           | Save Publish | Discard Changes | Delete | Cancel   |

Save and publish the extension field.

## 2.2.3 Creation of an extension logic

Use app *Custom Fields and Logic*, tab Custom Logic, in the Extensibility business catalog. Create a new Enhancement Implementation in *Business Context* Sales: Billing Document with *BAdl Description* Billing Standard Output Item Adaption and an appropriate Implementation Description. In case the Enhancement Implementation already exist, this step can be skipped.

| New                  | Enhancement Implementation |        |        |
|----------------------|----------------------------|--------|--------|
| Business Context:    |                            |        |        |
| Sales: Billing Docur | nent Item                  |        | $\sim$ |
| *BAdI Description:   |                            |        |        |
| Billing Standard Ou  | tput Item Adaption         |        | $\sim$ |
| *Implementation Des  | scription:                 |        |        |
| Enhance_Print_Pro    | gram                       |        |        |
| Implementation ID:   |                            |        |        |
| YY1_                 | ENHANCEPRINTPROGRAMITEM    |        |        |
|                      |                            |        |        |
|                      |                            | Create | Cancel |

#### Add the following example code to the Draft:

```
* This method can be used to set values for output to billing document header extension fields.
billingdocitem_ext_out = billingdocitem_ext_in.
billingdocitem-referencesddocumentcategory EQ 'J'.
billingdocitem_ext_out-yy1_deliverynumberitem_bdi = billingdocitem-referencesddocument.
elseif billingdocitem-referencesddocumentcategory EQ 'PBD'.
select single referencesddocument
from i_billingdocumentitembasic
into @billingdocitem_ext_out-yy1_deliverynumberitem_bdi
where billingdocument = @billingdocitem-referencesddocument and
billingdocumentitem = @billingdocitem-referencesddocument and
billingdocumentitem = @billingdocitem-referencesddocumentitem.
```

endif.

#### Save and publish the extension Logic.

| 8 < 6 <b>Sep</b>                                                                                                    | Custom F                                                                                                    | ields and Logic $\checkmark$ |                    | Q           | E       |
|----------------------------------------------------------------------------------------------------|----------------------------------------------------------------------------------------------------|------------------------------|--------------------|-------------|---------|
| Available Fields Filter BAdl Docume                                                                                                    | ntation                                                                                                    |                              |                    |             |         |
| Select Variant 💿 🕜                                                                                                    |                                                                                                    |                              |                    |             |         |
| billingdoc:                                                                                                    | Click to add value                                                                                                    | billingdocitem:              | Click to add value |             | đ       |
| billingdocitem_ext_in:                                                                                                    | Click to add value                                                                                                    | billingdocitemdescr_ext_in:  | Click to add value |             | ð       |
|                                                                                                    |                                                                                                    |                              |                    |             |         |
|                                                                                                    |                                                                                                    |                              | Create Dra         | t Published | Example |
| <pre>1 * This method can be used to se<br/>2 billingdootem_ext_out = billing<br/>billingdootem_ext_out = b<br/>6 billingdootem_referencesdoo<br/>0 billingdootem_referencesdoo<br/>1 elseif billingdootem_references<br/>1 elseif billingdootem_references<br/>1 elseif billingdootem_references<br/>2 elseif billingdootem_referencesdoo<br/>1 billingdootem_referencesdoo<br/>2 elseif billingdootem_referencesdoo<br/>1 billingdootem_referencesdoo<br/>2 elseif billingdootem_referencesdoo<br/>2 elseif billingdootem_</pre> | t values for output to billing document item extension fields.<br>gdottem_ext_in.<br>illingdoctem.decr_ext_in.<br>oumentcategory E0 'J'.<br>tverynumberitem_bdi = billingdocitem-referencesddocument.<br>adocumentcategory E0 'PBD'.<br>ent<br>if<br>yf_s0iverynumberitem_bdi<br>ingdocitem-referencesddocumentitem. |                              |                    |             |         |
|                                                                                                    |                                                                                                    |                              |                    | Delete Te   |         |

Remark: To see the new created extension field in the Billing Document Printout, it is necessary to create a new Form Template.